# **Obtaining the Device Status (1/4)**

On the Maintenance page of the Web application, you can obtain information such as counters from a device. The following two methods are available to obtain information.

- Immediate Request
- Periodic Job

How to use Immediate Request

Click [Maintenance] and [Counter Info] on the main page.
 Select the check box of the device that is targeted for Immediate Request.

| CS Remote Care | Dashboard Ma   | intenance <del>-</del> | Entity <del>-</del> Rep | ort - Other A | Apps <del>▼</del> Link <del>▼</del> |                       |
|----------------|----------------|------------------------|-------------------------|---------------|-------------------------------------|-----------------------|
| Counter Info   |                |                        |                         |               |                                     | Export 👻 😂 🌣          |
| All Centers    | All ComServers | Device                 | Meta Search             | ×Q            | Filter Clear                        |                       |
|                | 🖇 🛐 CenterID   | DeviceID               | Device Name             | Product Name  | Protocol                            | Initial Conn. Date    |
|                | СNT00          | A2X0017000097          | A2X0017000097           | C754e_4th     | E-Mail 1: Interactive               | 2016/10/11 18:11:00 🔶 |
| 🗆 🖌 🥕 💾        | CNT00          | A2X1001000019          | A2X1001000019           | C654          | HTTP 1: Interactive                 | 2016/10/11 13:26:00   |

# **Obtaining the Device Status (2/4)**

2.

#### Click [Immediate Request].

Execution Time

Execute Now

Execute Later

2016/10/12

-

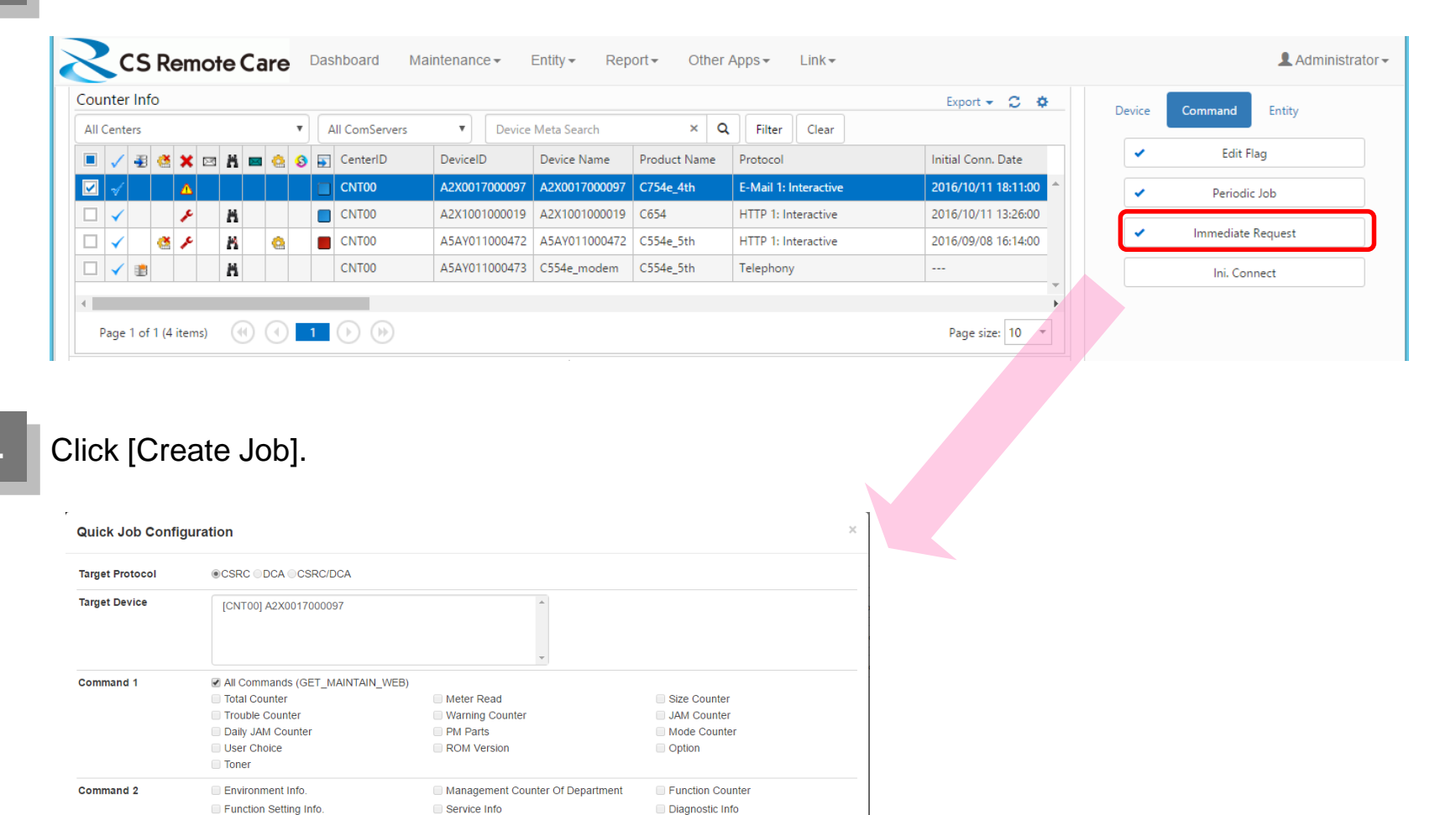

Create Job

Cancel

## **Obtaining the Device Status (3/4)**

#### How to use Periodic Job

### Click [Periodic Request].

| ounter Info |     |            |          |   |                |               |               |              |                       | Export 👻 😂 🌣          | Device | Command Entity    |
|-------------|-----|------------|----------|---|----------------|---------------|---------------|--------------|-----------------------|-----------------------|--------|-------------------|
| All Centers |     |            |          | • | All ComServers | Device        | Meta Search   | ×Q           | Filter Clear          |                       | Device | Command           |
| I 🗸 🛃 🤞     | ×   | ⊠ <b>X</b> | 0        | 8 | CenterID       | DeviceID      | Device Name   | Product Name | Protocol              | Initial Conn. Date    | ~      | Edit Flag         |
| 2 🗸 👘       | Δ   |            |          | 1 | CNT00          | A2X0017000097 | A2X0017000097 | C754e_4th    | E-Mail 1: Interactive | 2016/10/11 18:11:00 🔶 | · ·    | Periodic Job      |
|             | p   | H          |          | 1 | CNT00          | A2X1001000019 | A2X1001000019 | C654         | HTTP 1: Interactive   | 2016/10/11 13:26:00   |        |                   |
| ] 🖌 🛛 🤞     | × , | H          | <u>e</u> | 1 | CNT00          | A5AY011000472 | A5AY011000472 | C554e_5th    | HTTP 1: Interactive   | 2016/09/08 16:14:00   | ~      | Immediate Request |
| ] 🖌 💼       |     | H          |          |   | CNT00          | A5AY011000473 | C554e_modem   | C554e_5th    | Telephony             |                       |        | Ini. Connect      |
| _           |     |            |          |   | _              |               |               |              |                       |                       |        |                   |

# **Obtaining the Device Status (4/4)**

Configure periodic job settings.

- Select commands
- Specify the schedule
- Specify the execution time

| Target Protocol | ●CSRC ○DCA ○CSRC/DCA                                                                                                    |                                                               |
|-----------------|----------------------------------------------------------------------------------------------------|---------------------------------------------------------------|
| Target Device   | [CNT00] A2X0017000097                                                                                                    |                                                               |
| Registered Job  | [CNT00] A2X0017000097 V All V                                                                                                    |                                                               |
| Command 1       | All Commands (GET_MAINTAIN_WEB) Total Counter Trouble Counter Daily JAM Counter Suser Choice ROM Version Toner                                                                                                    | Size Counter<br>JAM Counter<br>Mode Counter<br>Option         |
| Command 2       | Environment Info.     Management Counter Of Department     Function Setting Info.     Service Info                                                                                                    | <ul> <li>Function Counter</li> <li>Diagnostic Info</li> </ul> |
| Schedule        | Monthly   Multi Multi Mu | Selection                                                     |
| Time            | Execution Time Setting                                                                                                    |                                                               |

3. (

#### Click [Add].

The periodic job schedule is added to the list of "Registered Job".

# Viewing the Device Status (1/4)

The Maintenance page of the Web application allows you to display information obtained from connected devices and check the status of each device.

The following types of information can be displayed.

| ounter              | r Inf | 0      |       |       |            |   |   |                       |          |         |               |             |   |             |        | Export 👻 📿    | 4 |
|---------------------|-------|--------|-------|-------|------------|---|---|-----------------------|----------|---------|---------------|-------------|---|-------------|--------|---------------|---|
| All Cente           | ters  |        |       |       |            | • | A | II ComServers         | •        | Device  | Meta Search   | ×           | Q | Filter Clea | r      |               |   |
| • 🗸                 | ₽     | Č      | × 🖂   | a 🖁 📼 | 0          | 8 |   | CenterID              | DeviceID | )       | Device Name   | Center Name | 2 | ComServerID | DCA ID | DCA Name      | E |
| <ul><li>✓</li></ul> |       |        | Δ     |       |            |   |   | CNT00                 | A2X0017  | 7000097 | A2X0017000097 | CNT001      |   | COM01       |        |               |   |
| □ 🗸                 |       |        | r     | Ä     |            |   |   | CNT00                 | A2X100   | 000019  | A2X1001000019 | CNT001      |   | COM01       |        |               |   |
| □ 🗸                 |       | Č      | ۶     | H     | 0          |   |   | CNT00                 | A5AY01   | 1000472 | A5AY011000472 | CNT001      |   | COM01       |        |               |   |
| □ 🗸                 |       |        |       | H     |            |   |   | CNT00                 | A5AY01   | 1000473 | C554e_modem   | CNT001      |   | COM01       |        |               |   |
|                     |       |        |       |       |            |   |   |                       |          |         |               |             |   |             |        |               |   |
| Page                | 1 of  | 1 (4 i | tems) | (1)   | $\bigcirc$ | 1 |   | $(\bullet) (\bullet)$ |          |         |               |             |   |             |        | Page size: 10 | , |
|                     |       |        |       | 0     |            |   |   |                       |          |         |               |             |   |             |        |               |   |

- Past Data: Displays data obtained using Periodic Job or Immediate Request.
- History: Displays events that have occurred on any device.
- Main Body Info: Displays device settings.
- Threshold: Displays device thresholds.

# Viewing the Device Status (2/5)

A detailed description of the type of information that can be displayed.

### Past Data 1/Past Data 2

The counter data acquired in the past is displayed chronologically.

| Counter Info                 |                    |               |             |                    | Export 👻 🗯 🗘    |
|------------------------------|--------------------|---------------|-------------|--------------------|-----------------|
| All Centers   All Ce         | omServers 🔻 Device | Meta Search   | ×Q          | Filter Clear       |                 |
| 🔳 🗸 🛃 🥙 🗶 🖾 🖁 📾 🙆 🔕 🗊 Ce     | nterID DeviceID    | Device Name   | Center Name | ComServerID DCA ID | DCA Name Ef     |
| 🗹 🖌 🗛 🔲 🗖 CN                 | T00 A2X0017000097  | A2X0017000097 | CNT001      | СОМ01              | <b>^</b>        |
| 🗆 🗸 🖉 🥕 🛗 🗖 CN               | T00 A2X1001000019  | A2X1001000019 | CNT001      | COM01              |                 |
| 🗔 🗸 🥶 🥕 🙀 🤷 🔳 CN             | T00 A5AY011000472  | A5AY011000472 | CNT001      | COM01              |                 |
|                              | T00 A5AY011000473  | C554e_modem   | CNT001      | COM01              |                 |
| 4                            |                    |               |             |                    | ÷.              |
| Page 1 of 1 (4 items)        | Past Data2 🗸       |               |             |                    | Page size: 10 ▼ |
| Menu Past Data1 - Past Data2 | Daily JAM          |               |             |                    | Export 🗸 🏾 🕽    |
| Total                        | PM Parts           |               |             |                    |                 |
| Size                         | By modes           | •             |             |                    |                 |
| Trouble                      | PM Counter         |               |             |                    |                 |
| Warning                      | Gas Gage           |               |             |                    |                 |
| JAM                          | Toner Coverage     | •             |             |                    |                 |
| Environment                  | nonici coverage    |               |             |                    |                 |
| Parts Consume Ratio          | Billing Counter    |               |             |                    |                 |
| Ecology Information          | Network Error      | J             |             |                    |                 |

# Viewing the Device Status (3/5)

### History

In the device list, click to select the entry for device for which you want to display history.

| Counter Info              |                      |                   |                    |             |             |        | Export 👻 😂 ⊀  |
|---------------------------|----------------------|-------------------|--------------------|-------------|-------------|--------|---------------|
| All Centers               | All ComServers       | Device            | Meta Search        | ×Q          | Filter      | ar     |               |
| 🗉 🗸 🗿 🥙 🗙 🖂 🖁             | 🙆 🔕 🛐 CenterID       | DeviceID          | Device Name        | Center Name | ComServerID | DCA ID | DCA Name E    |
| ☑ √ 🛛 🛆                   | CNT00                | A2X0017000097     | A2X0017000097      | CNT001      | COM01       |        |               |
| 🗆 🖌 🥕 💾                   | CNT00                | A2X1001000019     | A2X1001000019      | CNT001      | COM01       |        |               |
| 🗆 🖌 😤 🗡 🕅                 | CNT00                | A5AY011000472     | A5AY011000472      | CNT001      | COM01       |        |               |
|                           | CNT00                | A5AY011000473     | C554e_modem        | CNT001      | COM01       |        |               |
| l .                       |                      |                   |                    |             |             |        |               |
| Page 1 of 1 (4 items)     | 1 () ()              |                   |                    |             |             |        | Page size: 10 |
|                           |                      |                   | *                  |             |             |        |               |
| Menu Past Data1 🗸 Past Da | ta2 - History - Main | Body Info 🗸 Three | shold <del>v</del> |             |             |        | Export 👻      |
|                           | Trouble              |                   |                    |             |             |        |               |
|                           | Warning              |                   |                    |             |             |        |               |
|                           | IAM                  |                   |                    |             |             |        |               |
|                           | Maintenance          |                   |                    |             |             |        |               |
|                           | Waintenance          |                   |                    |             |             |        |               |
|                           | Consumable Uni       | t Info 🕨          |                    |             |             |        |               |
|                           | Auto. Notify         |                   |                    |             |             |        |               |
|                           | Auto. Notify(C)      |                   |                    |             |             |        |               |
|                           | Periodic Com         |                   |                    |             |             |        |               |
|                           | New Parts Excha      | nge               |                    |             |             |        |               |
|                           | PM Parts             |                   |                    |             |             |        |               |
|                           |                      | -                 |                    |             |             |        |               |

### Main Body Info

In the device list, click to select the entry for device for which you want to display main body information.

|   | CS Remote Care                 | Dashboa                       | rd Maintenai                                                                                                    | nce 🕶                                                          | Entity - Rep  | ort - Other | Apps <del>-</del> Link | *      |               |    |
|---|--------------------------------|-------------------------------|----------------------------------------------------------------------------------------------------|----------------------------------------------------------------|---------------|-------------|------------------------|--------|---------------|----|
|   | Counter Info                   |                               |                                                                                                    |                                                                |               |             |                        |        | Export 👻 📿    | ¢  |
|   | All Centers                    | All Com                       | Servers 🔻                                                                                                    | Device                                                         | Meta Search   | ×Q          | Filter Clea            | ir     |               |    |
|   | 🔳 🗸 🗿 🤮 🗙 🖂 👪 💻 🎂              | 🚯 🛐 Cente                     | erID Device                                                                                                    | eID                                                            | Device Name   | Center Name | ComServerID            | DCA ID | DCA Name      | EF |
|   | ✓ ▲                            |                               | 00 A2X00                                                                                                    | )17000097                                                      | A2X0017000097 | CNT001      | COM01                  |        |               | -  |
|   | 🗆 🖌 🖌 🖌                        |                               | 00 A2X10                                                                                                    | 01000019                                                       | A2X1001000019 | CNT001      | COM01                  |        |               |    |
|   | 🗆 🗸 🛛 🕙 🗡 🛛 🖄                  |                               | 00 A5AY                                                                                                    | 011000472                                                      | A5AY011000472 | CNT001      | COM01                  |        |               |    |
|   |                                | CNT                           | 00 A5AY                                                                                                    | 011000473                                                      | C554e_modem   | CNT001      | COM01                  |        |               |    |
|   | •                              |                               |                                                                                                    |                                                                |               |             |                        |        |               |    |
|   | Page 1 of 1 (4 items)          | 1                             | (4)                                                                                                    |                                                                |               |             |                        |        | Page size: 10 | •  |
| + | Menu Past Data1 - Past Data2 - | <ul> <li>History -</li> </ul> | Main Body Info<br>User Choice<br>ROM Version<br>Option Instal<br>Sensor Info.<br>Settings of Li<br>Problem Unit | Thres     History     Iation Info     fe-related     Isolation | shold -       |             |                        |        | Export 🗸      | 8  |

## Viewing the Device Status (5/5)

### Threshold

Displaying thresholds for devices.

| Co       | un   | ter | Info | 0     |       |    |      |       |   |         |                 |                  |                    |             |             |        | Export 👻 🛢    | ٥  |
|----------|------|-----|------|-------|-------|----|------|-------|---|---------|-----------------|------------------|--------------------|-------------|-------------|--------|---------------|----|
| AI       | l Ce | nte | rs   |       |       |    |      |       | • | A       | II ComServers   | Device           | Meta Search        | ×Q          | Filter Clea | r      |               |    |
|          | ] ,  | /   | ₽    | Č     | ×     |    | H    |       | 8 | <b></b> | CenterID        | DeviceID         | Device Name        | Center Name | ComServerID | DCA ID | DCA Name      | EF |
| <b>v</b> | .    | 1   |      |       | Δ     |    |      |       |   |         | CNT00           | A2X0017000097    | A2X0017000097      | CNT001      | COM01       |        |               |    |
|          | .    | ~   |      |       | ۶     |    | Ħ    |       |   |         | CNT00           | A2X1001000019    | A2X1001000019      | CNT001      | COM01       |        |               |    |
|          |      | 1   |      | Č     | ۶     |    | ×    | 0     |   |         | CNT00           | A5AY011000472    | A5AY011000472      | CNT001      | COM01       |        |               |    |
|          | .    | 1   |      |       |       |    | Ħ    |       |   |         | CNT00           | A5AY011000473    | C554e_modem        | CNT001      | COM01       |        |               |    |
| •        | De   | 1   |      |       |       |    |      | 6     |   | 1       |                 |                  |                    | ,<br>       |             | ,      | Dana sizu 10  |    |
|          | Pd   | gen | 0    | 1 (4  | tem   | •) | 0    | 0     |   |         | 00              |                  |                    |             |             |        | Page size: 10 | -  |
|          |      |     | Dar  | st Da | ata1• | ,  | Past | Data2 | - | Hie     | story - Main Bo | ody Info 🗸 Three | shold <del>v</del> |             |             |        | Export 👻      | c  |